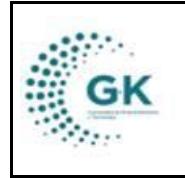

PLANIFICACIÓN

**MODULO:** Planificación **OPCION:** Revisión POA

## **OBJETIVO:** Revisar POA

## **PROCEDIMIENTO:**

Para revisar POA en el sistema, seguimos los siguientes pasos:

Para la revisión y actualización de las tareas del POA, siga los siguientes pasos:

1. Ingrese al módulo de planificación: ECONÓMICA CONQUITO

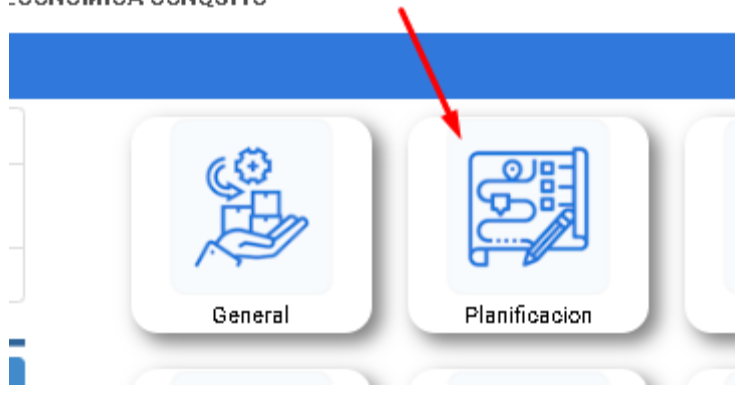

2. En la barra lateral, ingrese al submódulo de REVISIÓN POA:

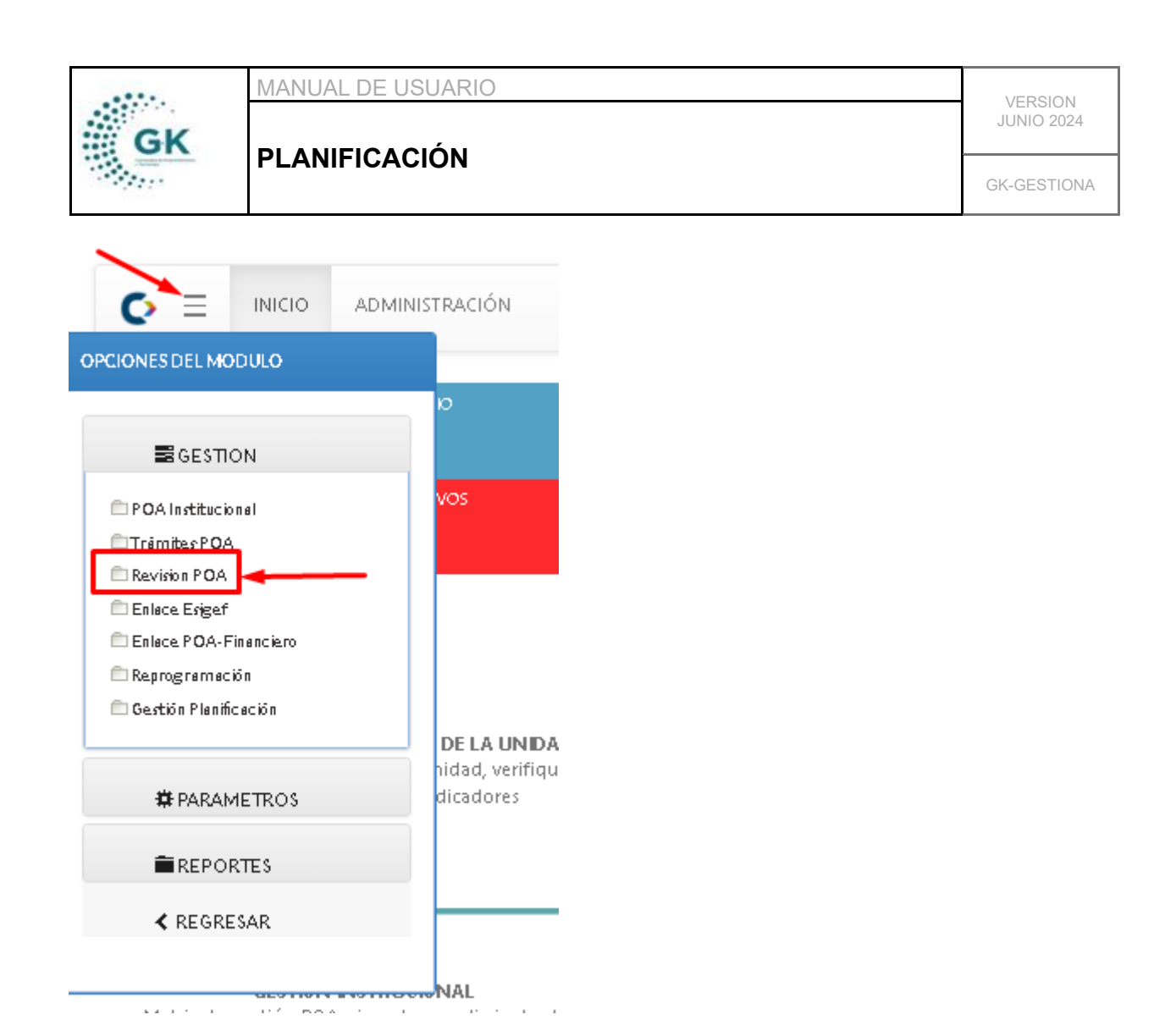

3. En esta pantalla escoja los filtros a su preferencia y de clic en el botón de color azul "Búsqueda Información":

| 📕 Matriz POA | A        |                                        |                        |                      |       |                                 |   |
|--------------|----------|----------------------------------------|------------------------|----------------------|-------|---------------------------------|---|
| *            |          |                                        |                        |                      |       |                                 |   |
|              | Periodo  | Periodo Presupuestario 2024 - proforma | ~                      | Prog                 | jrama | P01 DESARROLLO ECONOMICO LOCAL  | ~ |
|              | Proyecto | [O. Todos los Proyectos ]              | ~                      | Acti                 | vidad | [ 0. Todas las Actividades ]    | ~ |
|              | Fuente   | 001. Recursos Municipales              | ~                      | Clasifi              | cador | [ D. Todas las clasificadores ] | ~ |
|              |          |                                        | Q Busqueda Información | Q Busqueda Actividad |       |                                 |   |

Podrá visualizar toda la información de los filtros seleccionados.

4. Para editar la información de las tareas, de clic en el número de la tarea. La cual nos va a desplegar una ventana con la información correspondiente:

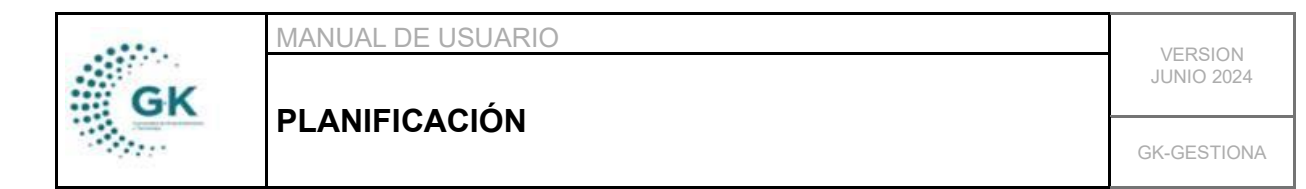

| ASO 3. MATRIZ PAPP - UNIDAD |                                                                                                    |                                                                                                    |  |  |  |
|-----------------------------|----------------------------------------------------------------------------------------------------|----------------------------------------------------------------------------------------------------|--|--|--|
| ACTIVIDAD<br>con el fin d   | S conjunto de tareas o acciones realizadas por una unidad<br>e cumplir objetivos y metas institucionales.                                                                                                    | <b>REA</b> unidad de trabaj.<br>r de gestión o con rec                                                    |  |  |  |
| Crear Tarea                 |                                                                                                    |                                                                                                    |  |  |  |
| CODIGO                      | ACTIVIDAD                                                                                                    |                                                                                                    |  |  |  |
|                             |                                                                                                    |                                                                                                    |  |  |  |
| 1. FEE - FORTA              | ECIMIENTO DE CAPACIDADES PARA EL EMPRENDIMIENTO Y EL EMPLEO EN EL                                                                                                    | DMQ                                                                                                    |  |  |  |
| ACF-T25                     | EIMIENTO DE CAPACIDADES PARA EL EMPRENDIMIENTO Y EL EMPLEO EN EL<br>FEE-A3 Capacitar a empleados publicos y privados para la potenciación de su<br>capacidades productivas y fortalecimiento de competencias                                                                          | DMQ<br>s Honorarios por Contr<br>Capacitaciones - Técr                                                    |  |  |  |
| ACF-T25                     | FEE-A3 Capacitar a empleados publicos y privados para la potenciación de su<br>capacidades productivas y fortalecimiento de competencias     FEE-A3 Capacitar a empleados publicos y privados para la potenciación de su<br>capacidades productivas y fortalecimiento de competencias | DMQ<br>s Honorarios por Conti<br>Capacitaciones - Técr<br>s PLU - Honorarios por<br>Capacitaciones - Técr |  |  |  |

5. Una vez realizados los cambios correspondientes en la ventana emergente, guardamos con el botón de color naranja:

| Tareas de gesti | ón            |                                                                                             |                                      |                 |
|-----------------|---------------|---------------------------------------------------------------------------------------------|--------------------------------------|-----------------|
| DIGESTION       | 2. RECURSOS ( | CCION PRESIONE EL ICONO DE GUARDAR PARA PROCESAR ESTA ACCION                                | ✦ Nuevo                              | 🄁 Grabar 😫 🏦    |
| 1 (2<br>10      |               |                                                                                             | enera Secuencia                      | ACF-T.25        |
|                 | Unidad (*)    | ÁREA DE CAPACITACIÓN Y FORMACIÓN                                                            |                                      | ~               |
|                 | Actividad (*) | FEE-A3 Capacitar a empleados publicos y privados para la potenciación de sus capacidade:    | s productivas y fortalecimiento de c | ompetencias 🗸 🗸 |
|                 | Tarea         | Honorarios por Contratos Civiles de Servicios - Técnico de Soporte de Capacitaciones - Técr | nico de Seguimiento de Capacitacio   | nes             |

6. Para crear una nueva tarea, de clic en el botón CREAR TAREA:

|    | MANUAL DE USUARIO |             |  |
|----|-------------------|-------------|--|
| GK |                   | JUNIO 2024  |  |
|    | PLANIFICACION     | GK-GESTIONA |  |

|                                                  | PAPP - UNIDAD                                                                                                    |
|--------------------------------------------------|----------------------------------------------------------------------------------------------------|
| ACTIVIDADI<br>con el fin de                      | ES conjunto de tareas o acciones realizadas por una unidad<br>e cumplir objetivos y metas institucionales.                                                                                                    |
| Crear Tarea                                      |                                                                                                    |
|                                                  |                                                                                                    |
| CODIGO                                           | ACTIVIDAD                                                                                                    |
| CODIGO<br>1. FEE - FORTAI                        | ACTIVIDAD                                                                                                    |
| CODIGO<br>1. FEE - FORTAL<br>ACF-T25             | ACTIVIDAD<br>IECIMIENTO DE CAPACIDADES PARA EL EMPRENDIMIENTO Y EL EMPLEO<br>FEE-A3 Capacitar a empleados publicos y privados para la potenciación<br>capacidades productivas y fortalecimiento de competencias                                                                                                    |
| CODISO<br>1. FEE - FORTAI<br>ACF-T25<br>ACF-T3.3 | ACTIVIDAD ECIMIENTO DE CAPACIDADES PARA EL EMPRENDIMIENTO Y EL EMPLEO FEE-A3 Capacitar a empleados publicos y privados para la potenciación capacidades productivas y fortalecimiento de competencias FEE-A3 Capacitar a empleados publicos y privados para la potenciación capacidades productivas y fortalecimiento de competencias |

Nota: Antes de ingresar la información primero damos clic en +NUEVO:

| ON COMPLETE LA INFORMACION PARA GUARDAR LA INFORMACION | 🕈 Nuevo 🛛 🤌 🛱 💼 |
|--------------------------------------------------------|-----------------|
| ON ADMIN - FINAN NOVEDAD/COMENTARIO                    |                 |

7. Comenzamos ingresando la UNIDAD y la ACTIVIDAD primero, posterior a ello generamos la secuencia:

|               | 3                                                                                                    |   |
|---------------|----------------------------------------------------------------------------------------------------|---|
|               | A Genera Secuencia Secuencia (*) es requerido                                                                                          |   |
| Unidad (*)    |                                                                                                    | ~ |
| Actividad (*) | FEE-A3 Capacitar a empleados publicos y privados para la potenciación de sus capacidades productivas y fortalecimiento de competencias | ~ |
| Tarea         |                                                                                                    |   |

## Continúe llenando todos los siguientes campos

8. Ingrese la información de las 3 primeras pestañas y al terminar de clic en el botón Guardar:

|    | MANUAL DE USUARIO | VERSION     |
|----|-------------------|-------------|
| GK |                   | JUNIO 2024  |
|    | PLANIFICACION     | GK-GESTIONA |

| Tareas de gestion      |                                                                           |           |
|------------------------|---------------------------------------------------------------------------|-----------|
| AGREGAR NUEVO RE       | SISTRO DE TRANSACCION COMPLETE LA INFORMACION PARA GUARDAR LA INFORMACION | → Nuevo   |
| 1.GESTION 2.RECURSOS ( | ENLACE GESTION ADMIN-FINAN     NOVEDAD/COMENTARIO                         |           |
| Módulo                 | Seleccionar Modulo                                                        | ~         |
| Matriz PAC             |                                                                           | ~         |
| Detalle                | Detalle es opcional                                                       |           |
|                        |                                                                           | <i>ii</i> |

De ese modo podrá editar y crear nuevas tareas.